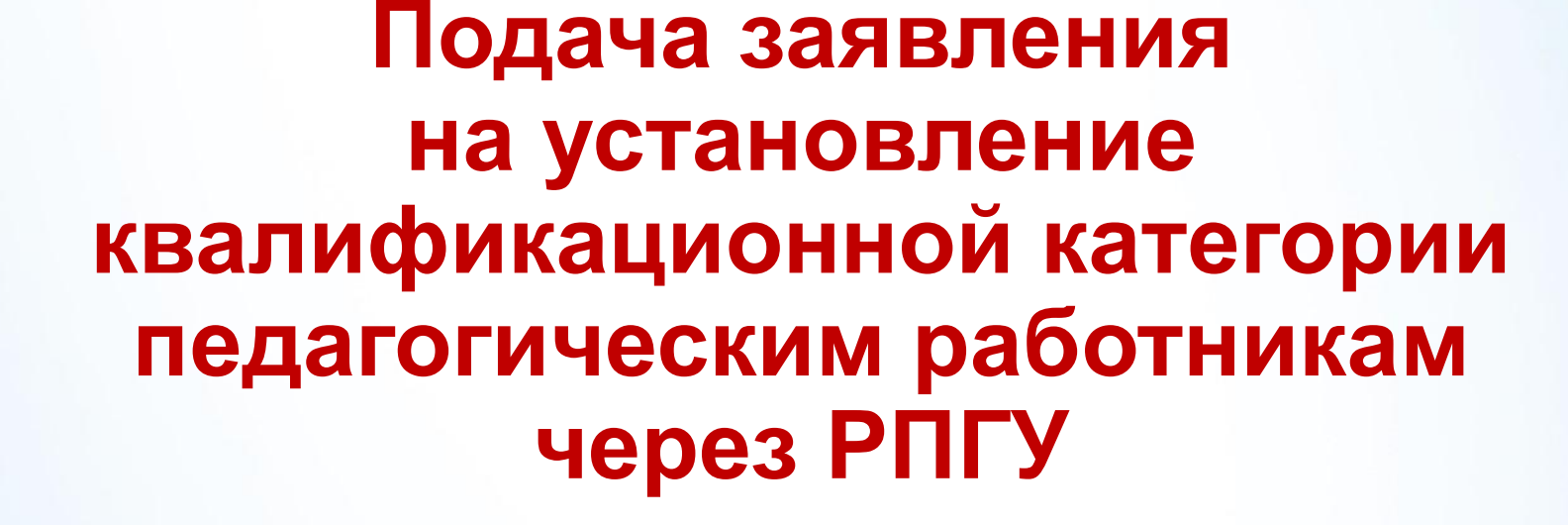

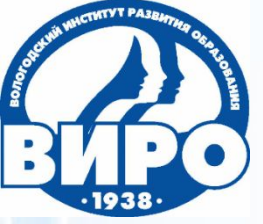

Автономное образовательное учреждение Вологодской области дополнительного профессионального образования **«Вологодский институт развития образования»** 

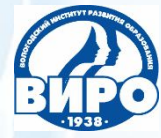

Для подачи заявления на установление квалификационной категории через РПГУ педагогический работник должен быть зарегистрирован на портале госуслуг и иметь пароль для доступа в личный кабинет.

Если педагогический работник зарегистрирован в ЕСИА, но длительное время не пользовался услугами или забыл свой пароль, то ему необходимо пройти активацию в центре активации граждан.

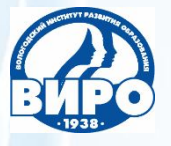

Для подачи заявления педагогическому работнику нужно выйти на портал и в строку поиска ввести наименование услуги – установление категории.

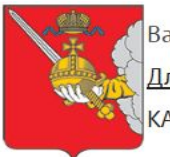

Ваше местоположение: <u>Вологодская, область</u> <u>Для граждан</u> КАТАЛОГ УСЛУГ НОВОСТИ ОПЛАТА

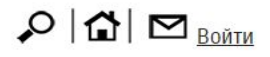

Техническая поддержка: Телефон:+7 (8172) 23-01-29 (с 08:00 до 17:00) E-mail: rpgu\_support@gov35.ru

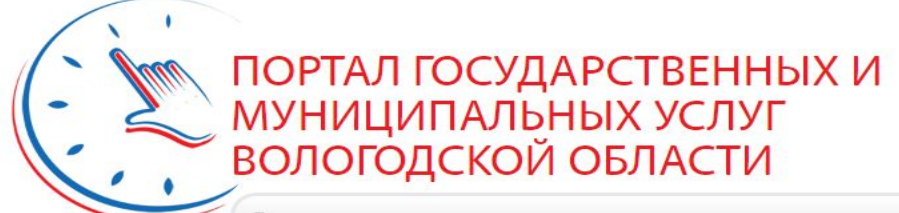

Введите наименование услуги

Например, <u>"Дошкольное образование"</u>

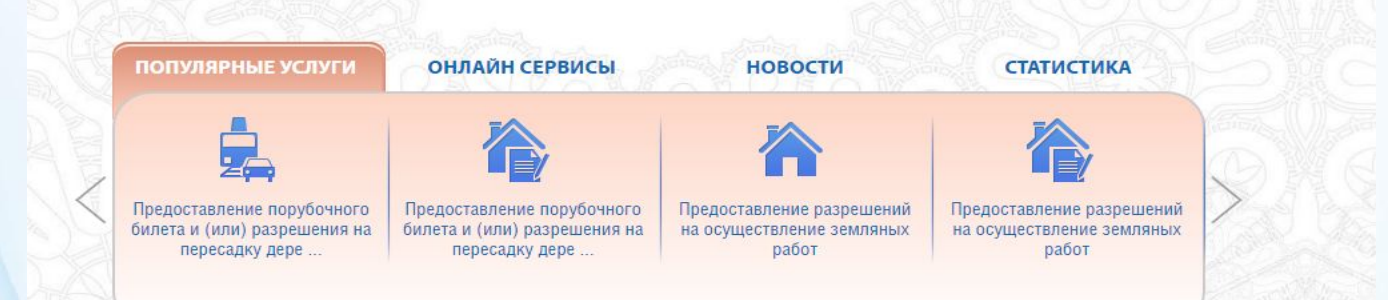

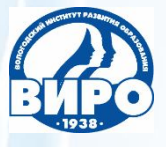

# Нажать на первый из найденных результатов (выделен зеленым цветом)

| <b>Для граждан</b> 🗸 Ваше местоположение: Вологодская, область                                                                                                    | Q   佘   应 Bo                                               |
|----------------------------------------------------------------------------------------------------|------------------------------------------------------------|
| ГЛАВНУЮ КАТАЛОГ УСЛУГ НОВОСТИ ОПЛАТА                                                                                                    | Техническая поддеря                                        |
|                                                                                                    | Телефон:+7 (8172) 23-01                                    |
|                                                                                                    | (C 08:00 до 17<br>E-mail: rpdu_support@dov3                |
|                                                                                                    |                                                            |
|                                                                                                    |                                                            |
| становление категории Q Найти                                                                                                    | 🔲 Только электронные услуги                                |
|                                                                                                    | 🗹 Только по названию                                       |
| по каталоту услуг                                                                                                    | 🔲 Включить результирующие документы                        |
|                                                                                                    | 📃 Учитывать местоположения пользоват                       |
|                                                                                                    |                                                            |
| Найдено: 10 результат(ов)                                                                                                    | <ul> <li>— электронные услуги</li> </ul>                   |
| <ul> <li>Назначение и выплата единовременного пособия при рождении ребенка, установленное законог</li> <li>Назначение и выплата ежемесячного пособия на ребенка отдельным категориям граждан, устан</li> </ul> | м области<br>ювленного законом области                     |
| • Перевод земель лесного фонда в земли иных категорий                                                                                                    |                                                            |
| • Ежегодные денежные компенсации на топливо и газ областным категориям граждан                                                                                                    |                                                            |
| - Емеголицы компенсации на топлико и газ фелеральным категориям граждан                                                                                                    |                                                            |
| • Ежегодные компенсации на топливо и наз федеральным категориям траждан                                                                                                    |                                                            |
| • Предоставление ежемесячной денежной выплаты отдельным категориям граждан, установленно                                                                                                    | ой законом области                                         |
| • Ежемесячная денежная компенсация на оплату ЖКУ областным категориям граждан                                                                                                    |                                                            |
| • Установление ежемесячной денежной выплаты отдельным категориям граждан в Российской Фе                                                                                                    | едерации                                                   |
| <ul> <li>Установление и выплата дополнительного социального обеспечения членам летных экипажей во<br/>пенсии отдельным категориям работников организаций угольной промышленности</li> </ul>                    | оздушных судов гражданской авиации и ежемесячной доплаты к |

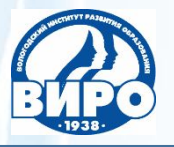

#### Услуга: установление квалификационной категории. Нажать на кнопку «Заказать».

| - → C ☆ [    | а Надежный   https://gosuslugi35.ru/serv                                                                                                    | ice_cat?serviceUnionId=1047&skipMunicipalFilter=true                                                                                                    | ☆ 🖸 🚥                                                                                                    |
|--------------|----------------------------------------------------------------------------------------------------|----------------------------------------------------------------------------------------------------|----------------------------------------------------------------------------------------------------|
| Все услуг    |                                                                                                    | ая, область.                                                                                                    | 오   슈   덦 Войти<br>Техническая поддержка:                                                                                    |
|              |                                                                                                    |                                                                                                    | Телефон:+7 (8172) 23-01-29<br>(с 08:00 до 17:00)<br>E-mail: rpgu_support@gov35.ru                                            |
| Каталог услу | <u>иг</u> / По категориям                                                                                                    |                                                                                                    |                                                                                                    |
|              | Установление квалификационной к<br>образовательную деятельность                                                                                                    | тегории педагогическим работникам организаций, осуществляющих                                                                                                    | Заказать                                                                                                    |
|              |                                                                                                    | Получение квалификационной категории                                                                                                    |                                                                                                    |
| P            | Общая информация Как полу<br>ПОЛНОЕ НАИМЕНОВАНИЕ                                                                                                    | ить                                                                                                    |                                                                                                    |
|              | Установление квалификационной<br>Является государственной услуго<br>Административный уровень: реги                                                                                                    | категории педагогическим работникам организаций, осуществляющих образовател<br>й<br>энальный                                                                                                    | тьную деятельность                                                                                                    |
|              | Идентификатор услуги в реестре:<br>Опубликовано: 27.12.2015 Изме                                                                                                    | 350000000186209022<br>нено: 27.04.2016                                                                                                    |                                                                                                    |
|              | ВЕДОМСТВО<br>Департамент образования Волого                                                                                                    | дской области                                                                                                    |                                                                                                    |
|              | ОСНОВАНИЕ ДЛЯ ОТКАЗА<br>• Основания для отказа в предос<br>• обращение педаготического ј<br>должности, по которой аттест<br>квалификационной категории<br>• обращение педагогического ј<br>профессионального образова<br>• обращение педагогического ј<br>отсутствии первой; | тавлении государственной услуги<br>каботника с заявлением о проведении аттестации в целях установления высшей кв<br>ация будет проводиться впервые, ранее, чем через два года после установления г<br>;<br>каботника с заявлением о проведении аттестации в целях установления квалифика<br>ния;<br>каботника с заявлением о проведении аттестации в целях установления высшей кв | алификационной категории по<br>ю этой должности первой<br>ационной категории при отсутствии<br>залификационной категории при |

обращение педагогического работника с заявлением о проведении аттестации в целях установления квалификационной категории по должности,

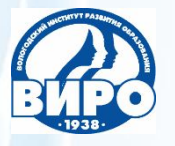

Чтобы войти в личный кабинет, нужно в первое окно ввести номер мобильного телефона или адрес электронной почты, во второе окно – пароль. Нажать на кнопку «Войти».

← → C ☆ ▲ Надежный | https://esia.gosuslugi.ru/idp/rlogin?cc=bp

# госуслуги Доступ к сервисам электронного правительства Вход Мобильный телефон или почта Пароль Войти Чужой компьютер Восстановить пароль

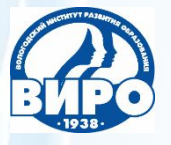

В некоторых случаях может понадобиться введение кода из smsсообщения, которое придет на мобильный телефон. Указанный в сообщении код нужно ввести в поле. Нажать на кнопку «Продолжить».

| элек             | тронного правительства                               |
|------------------|------------------------------------------------------|
|                  |                                                      |
|                  | Вход                                                 |
| Код              | д подтверждения                                      |
|                  |                                                      |
| Введите<br>сообц | код подтверждения из SMS-<br>цения, отправленного на |
| н                | омер +7                                              |
| Код              |                                                      |
|                  |                                                      |
|                  | Продолжить                                           |
|                  |                                                      |
| Код дей          | ствителен еще 296 секунд                             |

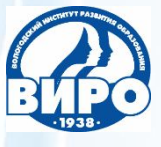

#### Начинаем заполнять заявление. Нажать на кнопку «Продолжить».

| Для граждан 🗸 | Ваше местополо | жение: Волого | одская, область |        |
|---------------|----------------|---------------|-----------------|--------|
| НА ГЛАВНУЮ    | КАТАЛОГ УСЛУГ  | НОВОСТИ       | МОИ ЗАЯВЛЕНИЯ   | ОПЛАТА |

🔍 | 🏠 | 🖾 ВАШИ ФАМИЛИЯ, ИМЯ, ОТЧЕСТВО 📑

Техническая поддержка: Телефон:+7 (8172) 23-01-29 (с 08:00 до 17:00) E-mail: rpgu\_support@gov35.ru

Каталог услуг / Оформление заявления

Оформление заявления

Установление квалификационной категории педагогическим работникам организаций, осуществляющих образовательную деятельность

- Начать заполнение заявления заново
- Использовать черновики заявлений
- Заполнить на основе ранее сформированного заявления

Вернуться к услуге

Продолжить

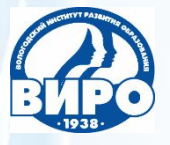

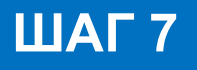

Раздел «Сведения о заявителе» заполняется автоматически, так как педагогический работник зарегистрирован на портале.

Установление квалификационной категории педагогическим работникам организаций, осуществляющих образовательную деятельность

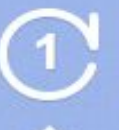

Установление квалификационной категории педагогическим работникам организаций, осуществляющих образовательную деятельность

| * Uwg    |          |
|----------|----------|
|          |          |
| Отчество |          |
|          | Отчество |

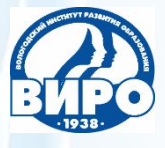

Раздел «Документ удостоверяющий личность» также заполняется автоматически. Все следующие разделы нужно заполнять.

Если в конце строки стоит галочка, то нужно нажать на неё и выбрать один из предложенных вариантов.

Если галочки нет, то набор осуществляется с клавиатуры компьютера.

В крайнем правом столбике есть знак вопроса в кружке. Если нажать на этот знак, то появится подсказка по заполнению поля.

| Tuli ookymenina,                                                                                          | Паспорт (Россия)    |
|----------------------------------------------------------------------------------------------------|---------------------|
| удостоверяющего личность                                                                                  |                     |
|                                                                                                    |                     |
| * Серия                                                                                                   |                     |
|                                                                                                    |                     |
| * Номер                                                                                                   |                     |
| * Дата выдачи                                                                                             |                     |
| C227-VASIA                                                                                                |                     |
| <mark>∗ К</mark> ем выдан                                                                                 |                     |
| дрес проживания<br>* Индекс                                                                               |                     |
| дрес проживания<br>* Индекс                                                                               |                     |
| дрес проживания<br>* Индекс<br>* Регион                                                                   | Вологодская область |
| дрес проживания<br>* Индекс<br>* Регион                                                                   | Вологодская область |
| дрес проживания<br>* Индекс<br>* Регион<br>* Район                                                        | Вологодская область |
| дрес проживания<br>* Индекс<br>* Регион<br>* Район<br>* Город/Населенный пункт                            | Вологодская область |
| дрес проживания<br>* Индекс<br>* Регион<br>* Район<br>* Город/Населенный пункт<br>* Улица                 | Вологодская область |
| дрес проживания<br>* Индекс<br>* Регион<br>* Район<br>* Город/Населенный пункт<br>* Улица                 | Вологодская область |
| дрес проживания<br>* Индекс<br>* Регион<br>* Район<br>* Город/Населенный пункт<br>* Улица<br>* Номер дома | Вологодская область |

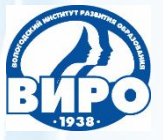

Все поля заполняем с клавиатуры компьютера.

«Место работы» — набираем полное название учреждения в точном соответствии с Уставом.

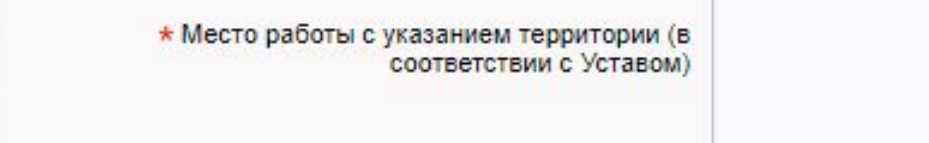

\* Должность

\* Общий трудовой стаж (лет)

\* Стаж педагогической работы (лет)

\* Стаж работы в данной должности (лет)

 Стаж работы в данной должности в данном учреждении ?

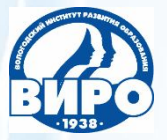

#### Раздел «Сведения об образовании»

«Профессиональное образование» – выбираем вариант из предложенных (начальное профессиональное, среднее профессиональное, высшее профессиональное, нет профессионального). Остальные поля заполняем с клавиатуры компьютера. При заполнении поля «Дата выдачи» появится календарь, нужно выбрать год, затем месяц и дату.

После заполнения раздела нужно прикрепить копию диплома об образовании.

В поле «Добавить вложение» нажать на знак «+» и прикрепить скан-копию.

| фессиональное образование        | Начальное профессиональное | ~ |
|----------------------------------|----------------------------|---|
| окумент об образовании и (ил     | и) квалификации            |   |
| * Наименование документа         |                            |   |
| * Дата выдачи                    |                            |   |
| * Номер                          |                            |   |
| * Организация, выдавшая документ |                            |   |
| Копия документа                  |                            |   |

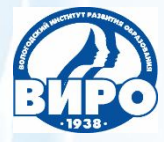

Если педагогический работник имеет несколько дипломов об образовании, то в поле **«Добавить: Сведения об образовании»** он нажимает на знак **«+»**.

Появится еще один раздел «Сведения об образовании», куда вносятся данные по второму диплому.

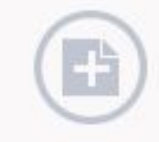

Добавить: Сведения об образовании

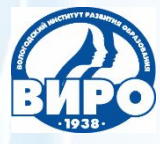

В первом поле по галочке выбираем категорию (первая или высшая).

ШАГ 12

Во второе поле вводим название должности (например, учитель) с указанием направления (например, математика). В третьем поле выбираем по галочке соответствующий вариант (имею, имела, не имею).

| <ul> <li>Прошу аттестовать меня в целях установления<br/>квалификационной категории</li> </ul> | Значение не выбрано             | ~      |
|------------------------------------------------------------------------------------------------|---------------------------------|--------|
| * По должности с указанием направления<br>(специфики)                                          |                                 |        |
| Наличие квалификационной                                                                       |                                 |        |
| категории по занимаемой должности                                                              | Имею квалификационную категорию | $\sim$ |

в настоящее время

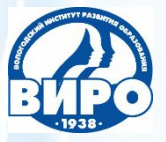

Если педагогический работник имеет или имел ранее квалификационную категорию, то заполняет следующий раздел «Сведения о квалификационной категории»:

наименование квалификационной категории (вторая, первая, высшая),

**Удолжность**, по которой эта категория была установлена,

срок её действия (по календарю: год, месяц, дата).

«Документ, подтверждающий установление квалификационной категории» (аттестационный лист (выдавался до 15.07.2014) или приказ Департамента образования Вологодской области (ввести реквизиты приказа)).

| A - 1 - 1 - 1 - 1 - 1 - 1 - 1 - 1 - 1 - | AMP ALL MOLLAN | are a second a later. |
|-----------------------------------------|----------------|-----------------------|
| A                                       |                |                       |
|                                         |                |                       |

| <ul> <li>Наименование квалификационной категории</li> </ul> | Значение не выбрано | ~ |
|-------------------------------------------------------------|---------------------|---|
| * по должности                                              |                     |   |
| * Срок действия с                                           |                     |   |
| <mark>*</mark> по                                           |                     |   |
| Документ, подтверждающий                                    |                     |   |
| установление<br>квалификационной категории                  | Аттестационный лист | ~ |

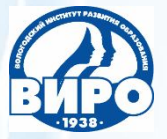

После заполнения раздела нужно прикрепить копию аттестационного листа (при наличии). В поле **«Добавить вложение»** нажать на знак **«+»** и прикрепить скан-копию.

Также нужно прикрепить копию страницы Устава, где есть пункт полное наименование образовательного учреждения.

Копия аттестационного листа предыдущей аттестации

Добавить вложение + Максимальный размер файла 2.0МБ Допустимые форматы (png. jpg. pdf, doc. docx) (?)

Копия страницы Устава, где указано полное наименование организации, осуществляющей образовательную деятельность

> Добавить вложение Допустимые форматы (png. jpg. pdf. doc. docx)

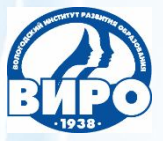

#### Следующий раздел «Наличие наград»

### ШАГ 15

Если педагогический работник получил государственную, ведомственную или региональную награду «За заслуги в развитии образования Вологодской области», то он может пройти аттестацию без предоставления Портфолио. В первом поле по галочке выбирается вариант **«да»**, во второе поле вводится название награды. Прикрепляется заверенная руководителем копия награды.

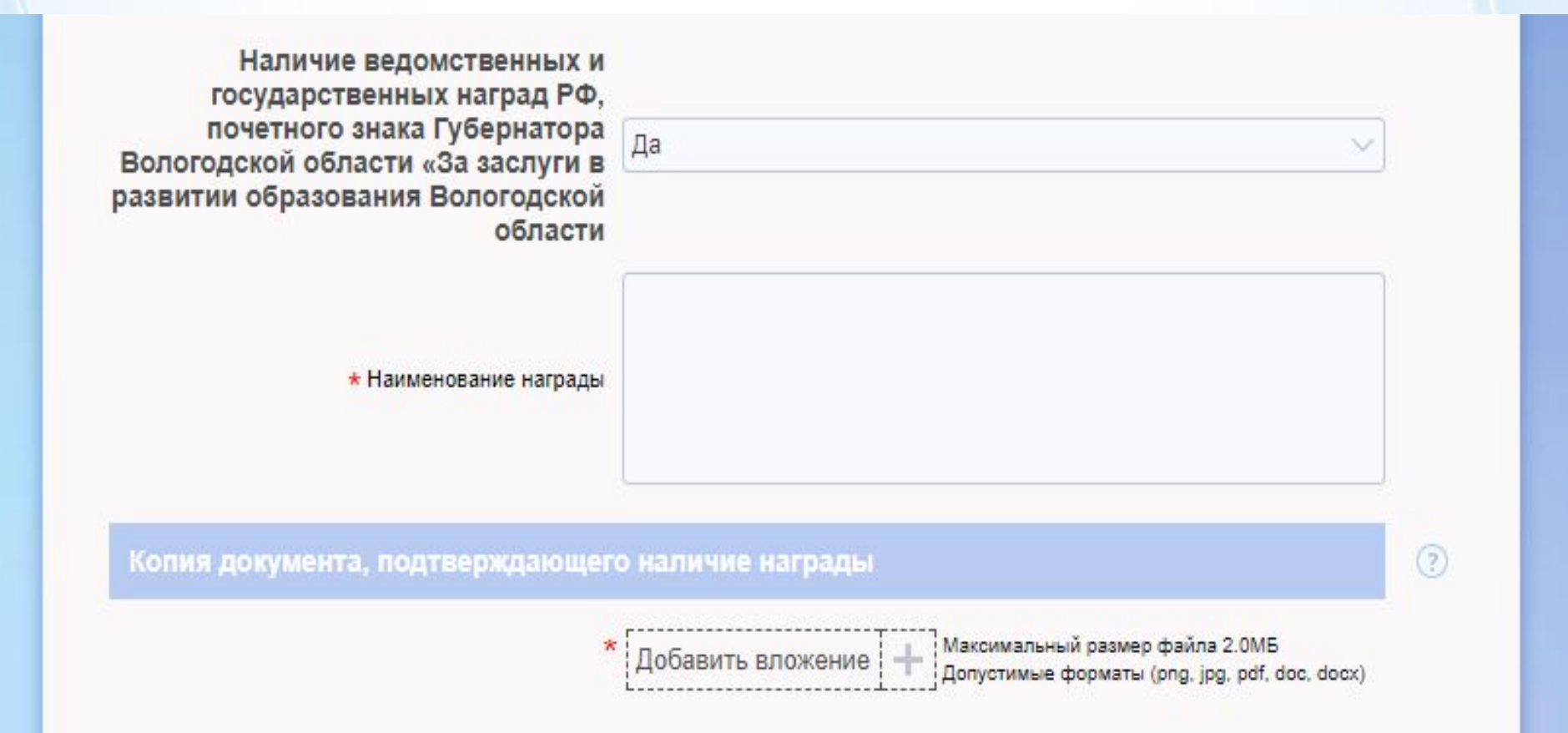

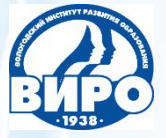

Заполняем последний раздел заявления. Во всех четырех полях нужно выбрать по галочке один из вариантов.

Когда заявление заполнено и проверено, нужно нажать на кнопку «Отправить».

| <ul> <li>Согласен(а) на обработку и использование<br/>персональных данных, содержащихся в данном<br/>заявлении, АОУ ВО ДПО «Вологодский институт<br/>развития образования» на время действия<br/>квалификационной категории</li> </ul>                                 | Значение не выбрано 🗸 |
|----------------------------------------------------------------------------------------------------|-----------------------|
| Указанные мной в данном заявлении персональные<br>данные (ФИО, должность, наименование<br>образовательного учреждения, установленная<br>категория) относятся к общедоступным<br>персональным данным. Настоящее заявление<br>может быть отозвано мной в письменном виде | Значение не выбрано   |
| <ul> <li>С порядком проведения аттестации педагогических<br/>работников организаций, осуществляющих<br/>образовательную деятельность ознакомлен(а)</li> </ul>                                                                                                    | Значение не выбрано 🗸 |
| <ul> <li>Присутствовать на заседании аттестационной<br/>комиссии</li> </ul>                                                                                                    | Значение не выбрано 🗸 |
| Назад                                                                                                    | Сохранить             |
|                                                                                                    |                       |